# パソコンをプロジェクターに接続(初心者向け)

2020年6月 そよ風の会 勉強会 ヒント1

#### 1. 事前に理解しておく事項(その1)

VGAケ

● 接続するケーブルは3種類ある。 接続可能なケーブルはプロジェクターと同梱されている。 プロジェクターやパソコンによっては端子(接続する口)のないものがあるので、 確認して接続可能なものを使う。 VGAケーブル・・・古いプロジェクターでは一択。(画像) ② HDMIケーブル・現在の主流。 ③ USBケーブル・・・ドライバ(USBを認識し動かすためのプログラム)が必要。 パソコンのスペックにより画面がちらついたりする。 (画像と音声) )参考

の<br />
他にも接続方法はある。

HDMIケーブル

### 1. 事前に理解しておく事項(その2)

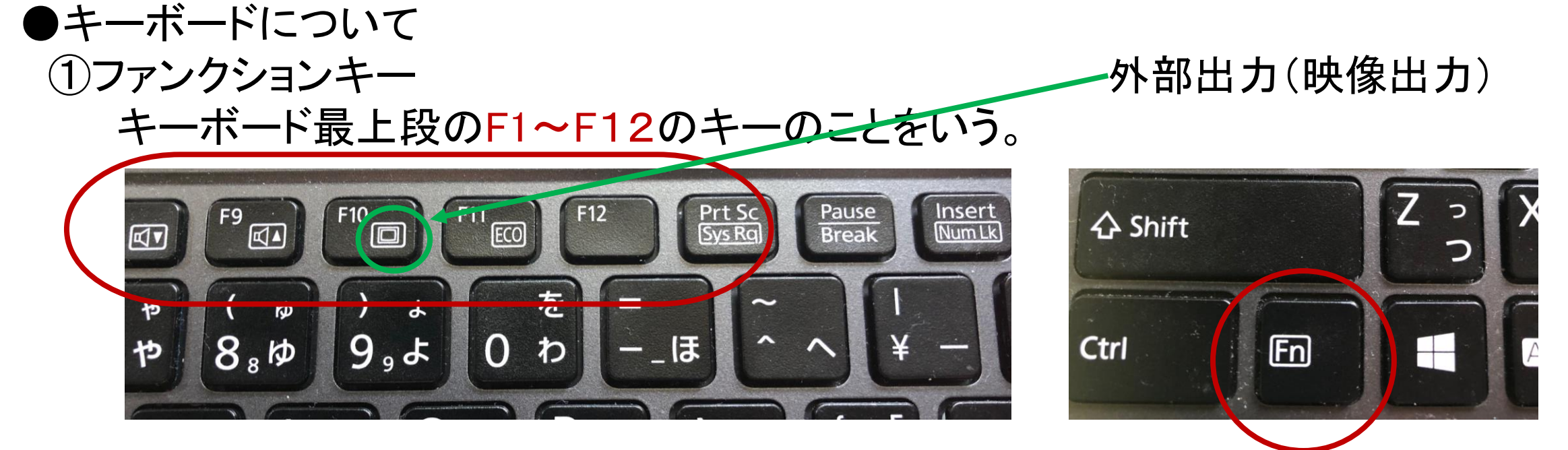

2Fn+-

キーボード最下段のCtrlキー(コントロールキー)やAltキー(オルトキー)の近 くにある。

ファンクションキーの下段の操作をする時には、Fnキーを押したままファンクションキーを押す。

2. 接続

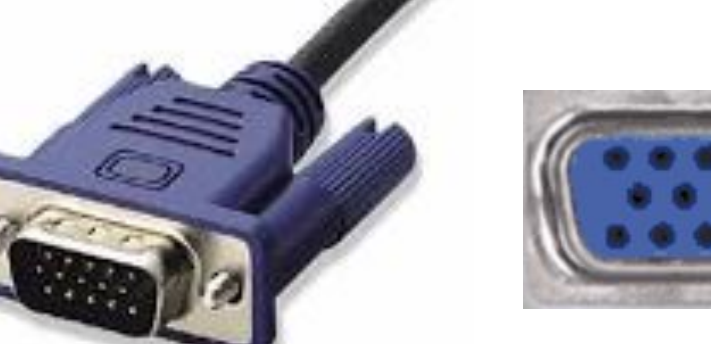

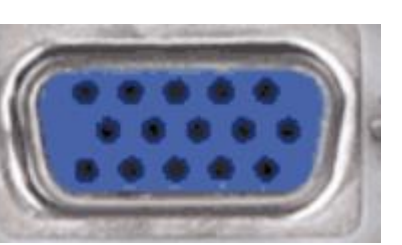

#### ●VGAケーブルの場合 パソコンにこの形の端子がある場合には 接続可能。

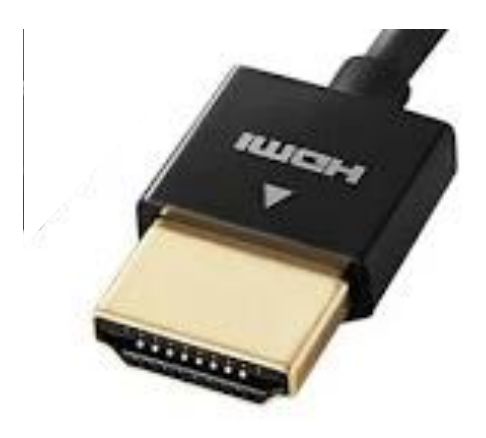

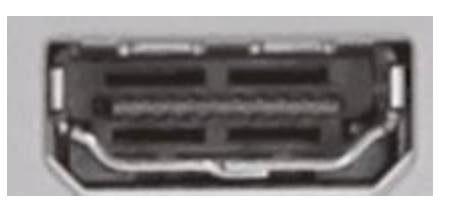

●HDMIケーブルの場合 プロジェクター側は「入力」と表示のある箇 所の端子に差し込む。

## 3. 接続しても表示されない場合

接続が完了したらパソコンとプロジェクターの電源を入れる。 再接続すると、前回接続時の設定が自動的に反映される。 初めての場合はケーブルで接続してもプロジェクターから投影されないことがある。 その場合の対応は

- Fnキーを押したまま外部出力キーを押す。
- パソコンの画面に表示方法の選択画面がでるので 「<mark>複製</mark>」を選択する。
- 外部出力キーはパソコンによってファンクションキー が違うので注意。

F7キーやF8キーなどに割り当てられている場合も。

参考 https://www.e-tamaya.co.jp/html/howto/013\_projector\_pc.php

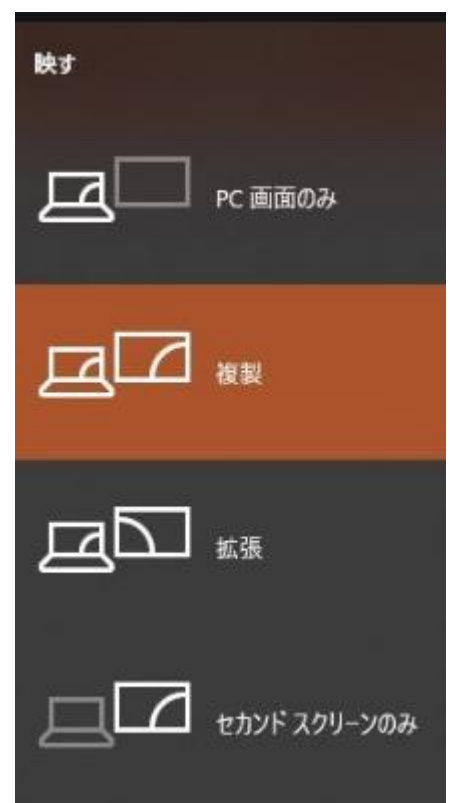